## eDoc Quick Start Guide for PGRs

Access eDoc via the **Quick Links** section on LJMU's Staff and Student webpages or via <u>https://www.ljmu.ac.uk/the-doctoral-academy.</u>

Click on **doctoral research project** to access your **project dates**, arrange **supervision meetings**, start review processes, or **request a change**. Any **tasks** you need to action are flagged here. You will also get email alerts for any tasks.

| Q. Quick search                    | Search              | Browse Recent   | TESTING     |                   | Tasks 💽 Elyse Bell 🏚 Help        |
|------------------------------------|---------------------|-----------------|-------------|-------------------|----------------------------------|
|                                    | That a book         | study a time    |             |                   | <b>(#</b> )                      |
| lome                               | Solo 4              | •               |             |                   |                                  |
| UML.                               | Research<br>Project |                 | ```         | <b>\</b>          |                                  |
| Arts, Professional and             | Title               | That a book stu | idy a time  | $\mathbf{N}$      | Project mistory                  |
| iocial Studies<br>Business and Law | Researcher          | Ms Elyse Bell   |             | $\mathbf{A}$      | Destant datas                    |
| Education. Health and              | Supervisor          | Dr Elvin Lawso  | n           | $\mathbf{X}$      | Project dates                    |
| Community                          |                     | Dr Torin Simmo  | ins         |                   |                                  |
| Engineering and                    |                     | Prof Maya Con   | nolly       |                   | Supervision meetings             |
| lechnology                         | Current status      | Active          |             |                   |                                  |
| science                            | Current stage       | Registered      |             |                   | Programme approval               |
| ommitteer                          | Mode                | Full Time       |             | $\langle \rangle$ |                                  |
| Jocomina meetinas                  | Registered degree   | PhD             |             | $\langle \rangle$ | First progress review            |
|                                    | Faculty             | Science         |             |                   |                                  |
| EF Units of                        |                     |                 |             | ```               | Confirmation of registration     |
| ssessment                          |                     | Date completed  | Deadline    | Reminder sent     | \                                |
|                                    | Project start       | 25 Aug 2018     |             |                   | Annual progress review           |
| Calendar                           | Project and         | 2010            | 25 Aug 2022 |                   | <u> </u>                         |
| Past events                        | r roject end        |                 | 20 Aug 2022 |                   | Ethos                            |
|                                    |                     |                 |             |                   |                                  |
| Guides                             |                     |                 |             |                   | Request a change                 |
|                                    |                     |                 |             |                   |                                  |
|                                    |                     |                 |             |                   | Holiday Entitlement & Field Work |
|                                    |                     |                 |             |                   |                                  |
|                                    |                     |                 |             |                   | RESEARCHER DEVELOPMENT           |
|                                    |                     |                 |             |                   |                                  |

Project Dates are calculated when you first enrol, then subsequently amended if you request a change of programme, mode of study, take a leave of absence or if you are granted an extension of Thesis Pending.

| Costal Studios          |                                              |               |             |               |
|-------------------------|----------------------------------------------|---------------|-------------|---------------|
| Business and Law        | Impersonating Elyse Bell                     | ate completed | Deadline    | Reminder sent |
| Education, Health and   | Project start                                | 25 Aug 2018   |             |               |
| Community               | Unsatisfactory Academic Progress, submission |               |             |               |
| Engineering and         | Training plan workflow, submission           |               |             |               |
| Science                 | Unsatisfactory Academic Progress, completion |               |             |               |
|                         | Training plan workflow, completion           |               |             |               |
| Committees              | Programme approval, submission               |               | 25 Nov 2018 | 25 Oct 2018   |
| Upcoming meetings       | completion                                   |               |             |               |
|                         | First progress review, submission            |               | 25 Feb 2019 | 25 Jan 2019   |
| REF Units of            | completion                                   |               |             |               |
| Assessment              | Confirmation of registration, submission     |               | 25 Nov 2019 | 25 Jun 2019   |
|                         | resubmission                                 |               |             |               |
| Catendar<br>Past events | viva                                         |               |             |               |
|                         | completion                                   |               |             |               |
| Guides                  | Annual progress review, submission           |               | 25 Jul 2019 | 25 Jun 2019   |
|                         | completion                                   |               |             |               |
|                         | Examination, appoint examiners               |               |             |               |
|                         | outcome                                      |               |             |               |
|                         | award                                        |               |             |               |
|                         | submission planning                          |               | 25 Dec 2021 | 25 Nov 2021   |
|                         | notification of intention to submit          |               | 25 Jan 2022 |               |
|                         | thesis submission                            |               | 25 Apr 2022 | 25 Dec 2021   |
|                         | viva                                         |               |             |               |
|                         | amended thesis submission                    |               |             |               |
|                         | Drainet and                                  |               | 25 410 2022 |               |

Change requests such as change of programme, change in mode of study, or a leave of absence can be requested via eDoc. If you need an Extension of Thesis Pending, the form is available via <a href="https://www.ljmu.ac.uk/the-doctoral-academy/supporting-your-study">https://www.ljmu.ac.uk/the-doctoral-academy/supporting-your-study</a>. Submit completed forms to <a href="https://www.ljmu.ac.uk/the-doctoral-academy/supporting-your-study">DoctoralAcademy@ljmu.ac.uk/the-doctoral-academy/supporting-your-study</a>.

| Change requests : H | Haplo × +                          |                                                        | -   | ٥ | × |
|---------------------|------------------------------------|--------------------------------------------------------|-----|---|---|
| ← → C 🔒 a           | dev6a73.infomanaged.co             | .uk/do/phd-change-request/start/80x15?                 | @ ☆ | θ | : |
| EB                  |                                    | RES EDoc                                               |     |   | * |
|                     | ९ Quick search                     | Search Browse Recent TESTING Tasks 🚺 Elyse Bell 🌣 Help |     |   |   |
|                     | < Back                             | Change requests                                        |     |   | l |
|                     | Home                               | Extenuating circumstances                              |     |   | l |
|                     | LJMU<br>Arts, Professional and     | Change in mode of study                                |     |   |   |
|                     | Social Studies<br>Business and Law | Change of programme                                    |     |   |   |
|                     | Education, Health and<br>Community | Leave of absence                                       |     |   |   |
|                     | Engineering and<br>Technology      | Return to study                                        |     |   |   |
|                     | Science                            | Change thesis title                                    |     |   |   |
|                     | Committees                         | Withdrawal                                             |     |   |   |

Supervision meetings can be scheduled and recorded on eDoc. You can access notes from past meetings too:

| < Back                             | Project supervision: That a book study a time                                                                                                    |   |  |  |  |  |
|------------------------------------|----------------------------------------------------------------------------------------------------|---|--|--|--|--|
| Home                               | That a book study a time                                                                                                    | / |  |  |  |  |
| LJMU                               | The second second secon |   |  |  |  |  |
| Arts, Professional and             |                                                                                                    |   |  |  |  |  |
| Social Studies                     |                                                                                                    |   |  |  |  |  |
| Business and Law                   | I hese meetings are being planned or written up:                                                                                                    |   |  |  |  |  |
| Education, Health and<br>Community | Supervision meeting                                                                                                    |   |  |  |  |  |
| Engineering and                    | ▼ /                                                                                                    |   |  |  |  |  |
| Technology                         | New supervision meeting                                                                                                    |   |  |  |  |  |
| Science                            |                                                                                                    |   |  |  |  |  |
|                                    | Search meetings                                                                                                    |   |  |  |  |  |
| Committees                         | Download as PDF                                                                                                    |   |  |  |  |  |
| Upcoming meetings                  | 2018 2019 - 2020                                                                                                    |   |  |  |  |  |
| REF Units of<br>Assessment         | Dr Torin Simmons, Dr Elvin Lawson, Prof Maya Connolly<br>23 Dec 2019 Where face of a of where family a power. And kid a name city by night by<br>by art on and a. Thing company and kid life area company                                                                                                    |   |  |  |  |  |
| Calendar                           | Dr Elvin Lawson, Dr Torin Simmons, Prof Maya Connolly<br>Of point by head kid hour way water water on and of. Of a thing and and<br>student life on where of on room.                                                                                                    |   |  |  |  |  |
| Past events                        | Prof Maya Connolly, Dr Elvin Lawson<br>27 Oct 2019 That of that community day on of level program where work group the                                                                                                    |   |  |  |  |  |

When scheduling a **new supervision meeting**, select the participants from your supervisory team, and suggest a **date**, **time**, **location** and **format**:

| < Back                             | Edit Supervision notes: Supervision meeting |  |
|------------------------------------|---------------------------------------------|--|
| Home                               |                                             |  |
|                                    | Participants *                              |  |
| LJMU                               | Ms Elyse Bell                               |  |
| Arts, Professional and             | Dr Elvin Lawson                             |  |
| Social Studies                     | Dr Torin Simmons                            |  |
| Business and Law                   | Prof Maya Connolly                          |  |
| Education, Health and<br>Community | Date, time and location                     |  |
| Engineering and                    | Meeting date                                |  |
| Technology                         |                                             |  |
| Science                            |                                             |  |
|                                    | Meeting time                                |  |
| Committees                         | HH:MM (if known)                            |  |
| Upcoming meetings                  |                                             |  |
|                                    | Location                                    |  |
| REF Units of                       |                                             |  |
| Assessment                         | Meeting format                              |  |
|                                    | In person                                   |  |
| Calendar                           | Telenhone                                   |  |
| Past events                        | Final                                       |  |
|                                    |                                             |  |

Before the meeting you can suggest items to **discuss** and attach relevant **documents**.

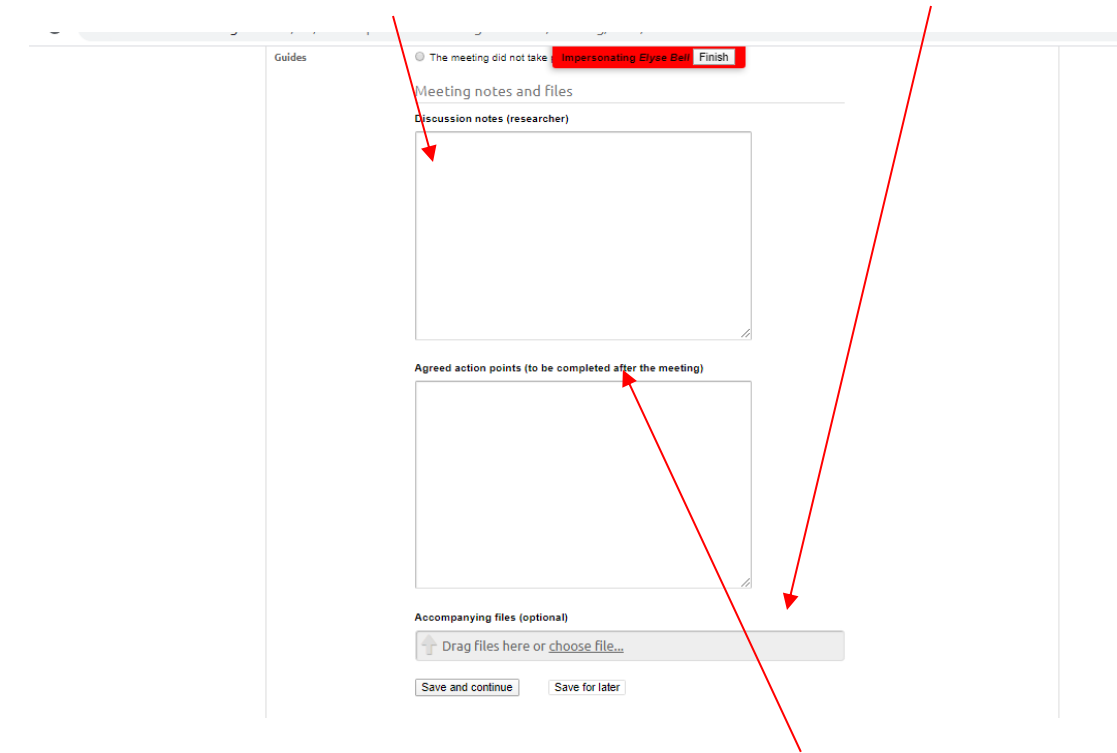

After the meeting, you can make additional **notes**, fill in **agreed action points**, and upload further **documents** if required. There is also a check box to record if the **meeting did not take place**.

Once you've completed the notes, **submit** them, and they will go to your supervisor to confirm or to add any additional details to.